# Set Up Azure Verification Method:

Phone Call Method

Identity & Access Management

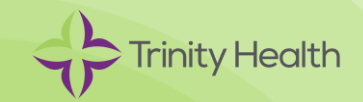

## Overview

### What is a Verification Method?

A verification method is used to confirm a user's identity and add a layer of security to protect Trinity Health data. A verification method is used for:

- Multi-factor authentication (MFA) required to securely access Trinity Health resources while working offsite
- Azure self-service password reset (SSPR) required to securely reset your Trinity Health password

## Requirements

You need two separate devices.

- Computer (personal or work)
- Phone

# Set Up Phone Call

Please follow the instructions below carefully before reaching out to the Service Desk.

If you have a Trinity Health email address, your Azure login ID (also known as a UPN) will be the same as your Trinity Health email address. You can look up your UPN using the following link if you are on the Trinity Health network or VPN: <u>https://findmyupn.trinity-health.org/</u>

#### [Computer]

- 1. On the computer (laptop/desktop), go to: https://aka.ms/mysecurityinfo
- 2. On the Sign in screen, enter your Trinity Health email/UPN, and click Next.
- 3. On the Enter password screen, enter your network password, and click Next.
- 4. On the More information required screens, click Next.

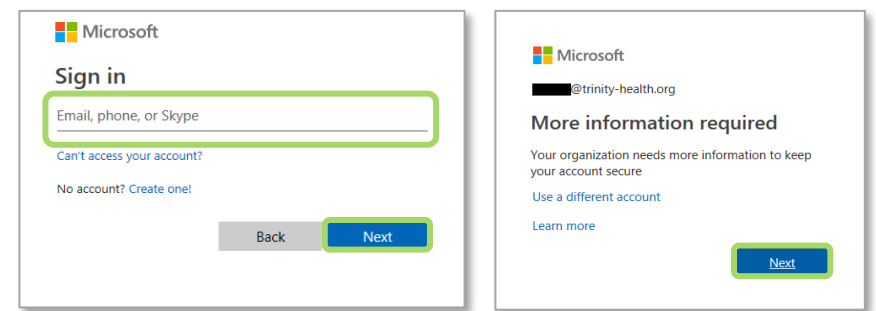

- 5. On the **Start by getting the app** screen, click I want to set up a different method.
- 6. On the **Choose a different method** screen, click the drop-down arrow, choose Phone, and then click Confirm.

| Microsoft Authenticator                                                                                                    |            |  | Choose a di                         | ifferent method |
|----------------------------------------------------------------------------------------------------|------------|--|-------------------------------------|-----------------|
| Start by getting the app<br>On your phone, install the Microsoft Authenticator app. Download now<br>After you install the Microsoft Authenticator app on your device, choose "Next".<br>I want to use a different authenticator app |            |  | Which method would you like to use? |                 |
| I want to set u                                                                                                    | Cancel Nex |  | (                                   | Cancel Confirm  |

# Set Up Phone Call (continued)

7. On the **Phone** screen, enter the phone number (with area code) that you want the system to call to verify logins, and click Next.

| Phone                                                     |                                           |      |
|-----------------------------------------------------------|-------------------------------------------|------|
| You can prove who yo                                      | ou are by answering a call on your phone. |      |
| What phone number                                         | would you like to use?                    |      |
| United States (+1)                                        | Enter phone number                        |      |
| <ul> <li>Call me</li> <li>Message and data rat</li> </ul> | ies may apply.                            |      |
|                                                           |                                           | Next |
|                                                           |                                           |      |

[Phone]

8. Answer the phone call, listen to the automated prompt, and choose the # button to continue. [Computer]

9. On the **Phone** screen on the computer, click Next.

| Phone                              |      |
|------------------------------------|------|
| Call answered                      |      |
|                                    | Next |
| I want to set up a different metho |      |

10. On the Success screen, click Done.

| Success!                                                                                                    |      |
|----------------------------------------------------------------------------------------------------|------|
| Great job! You have successfully set up your security info. Choose "Done" to continue signing in.  Default sign-in method: Phone - call  Phone -1 |      |
|                                                                                                    | Done |

Tip: To prevent verification calls from being marked as spam or being unrecognized, add 855-330-8653 to your contact list.

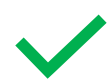

You're done! Going forward, you may be prompted to use this new verification method when accessing Trinity Health applications from outside of a Trinity Health facility or on a personal device.

## Account Management

You can return to https://aka.ms/mysecurityinfo at any time to manage your Azure verification method.